# The "Octopus" App - Online Payment Step-by-step Demo

## Contents

| 1. | Download the "Octopus" App at Google Play                          | 2 |
|----|--------------------------------------------------------------------|---|
| 2. | Understand the detection area of the mobile device                 | 3 |
| 3. | Enable the required system functions for using the "Octopus" App   | 4 |
| 4. | Register the Octopus                                               | 5 |
| 5. | Using the Octopus for Online Payment                               | 6 |
|    | 5.1. Using the "Octopus" App to scan QR Code or enter Payment Code | 6 |
|    | 5.2. Using mobile website or merchant mobile application           | 8 |
| 6. | Review Online Payment Receipt                                      | 9 |

\* All the screenshots in this guideline are captured from the "Octopus" App Version 5.0.0

### 1. Download the "Octopus" App at Google Play

You can download the "Octopus" App provided by Octopus Cards Limited at Google Play for enquiry and online payment use.

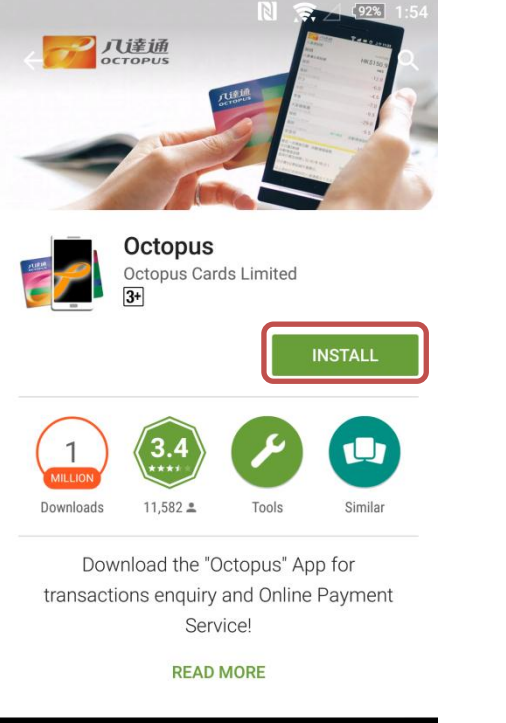

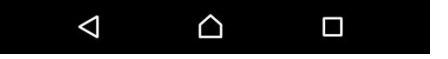

Enter "Octopus" at Google Play and press search. Select the "Octopus" App provided by Octopus Cards Limited. Tap "Install".

2. Understand the detection area of the mobile device

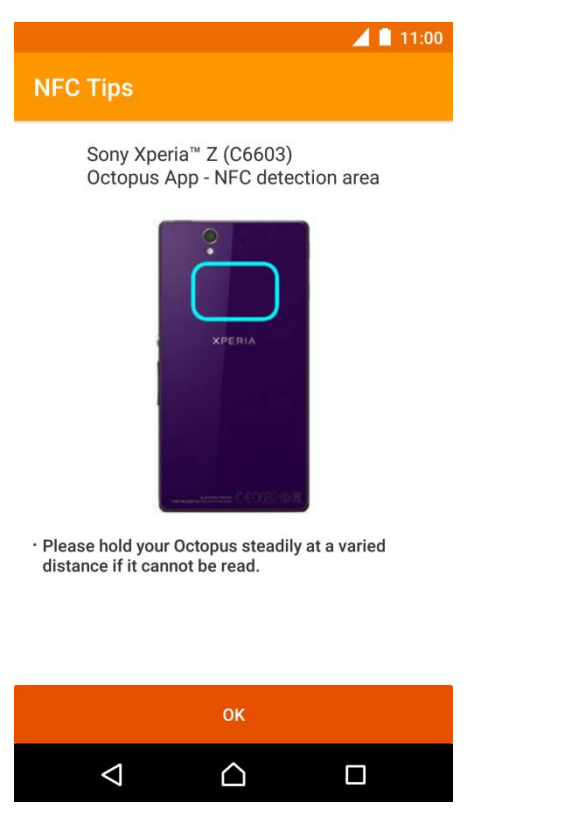

When using the "Octopus" App for the first time or update from earlier version, the "Octopus" App will display the NFC detection area of the mobile device if it is supported by Octopus.

3. Enable the required system functions for using the "Octopus" App

|                    |                  | 📕 🗎 11:00 |  |  |
|--------------------|------------------|-----------|--|--|
| Octopus            |                  | 72 :      |  |  |
| ENQUIRY            |                  | AAVS      |  |  |
| Attention          |                  |           |  |  |
| NFC is turned off  |                  | SET UP    |  |  |
| Data connection is | s unavailable    | SET UP    |  |  |
| Register Octopus   | number           | SET UP    |  |  |
|                    |                  |           |  |  |
|                    |                  |           |  |  |
|                    |                  |           |  |  |
|                    |                  |           |  |  |
|                    |                  |           |  |  |
| $\bigtriangledown$ | $\bigtriangleup$ |           |  |  |

If the system has detected certain system functions have been turned off which prevent the operation of the "Octopus" App, or there is no registered Octopus, a list of reminders will be provided for you to enable the related functions or register your Octopus number.

#### **Register the Octopus** 4.

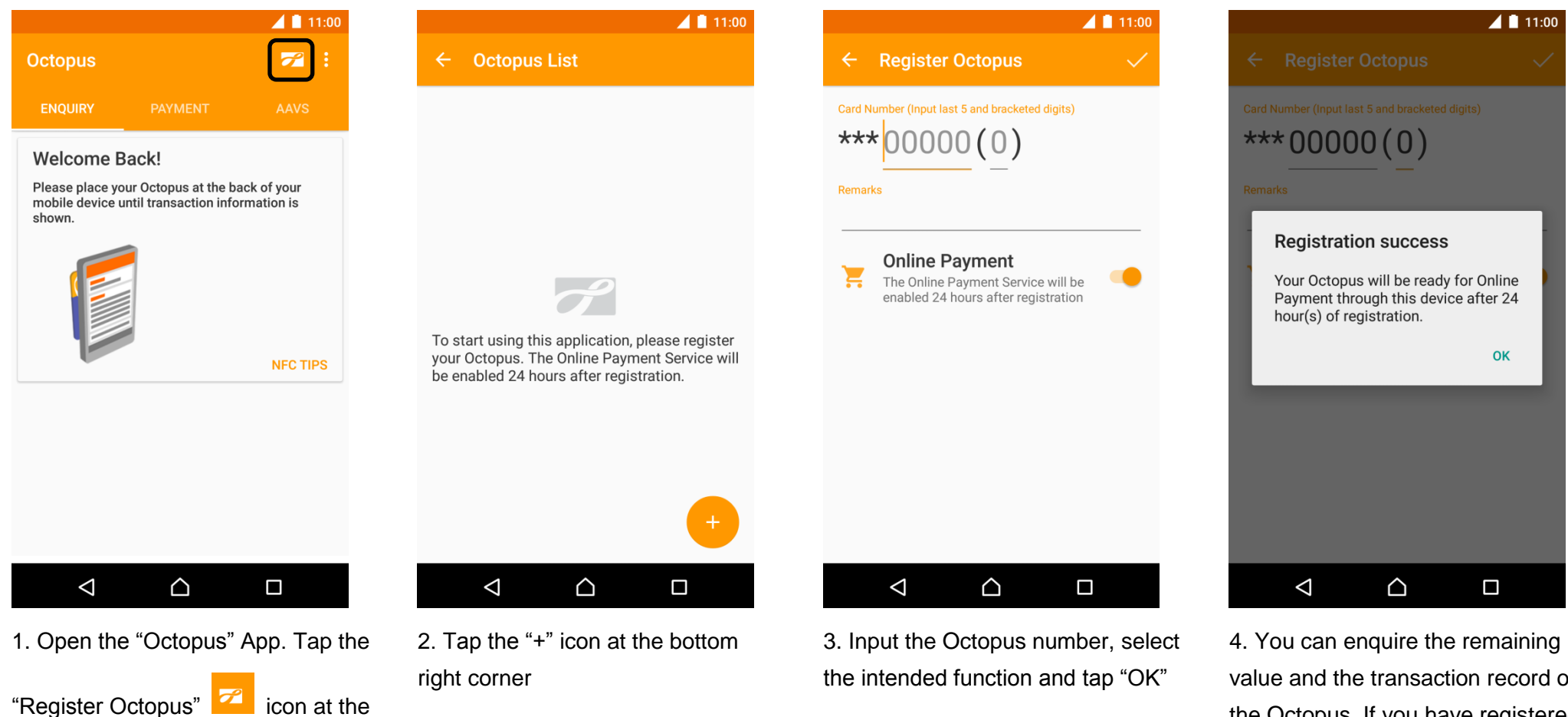

top right corner

icon at the

value and the transaction record of the Octopus. If you have registered the Octopus for Online Payment, you can use the service after 24 hours on the same mobile device.

- 5. Using the Octopus for Online Payment
- 5.1. Using the "Octopus" App to scan QR Code or enter Payment Code

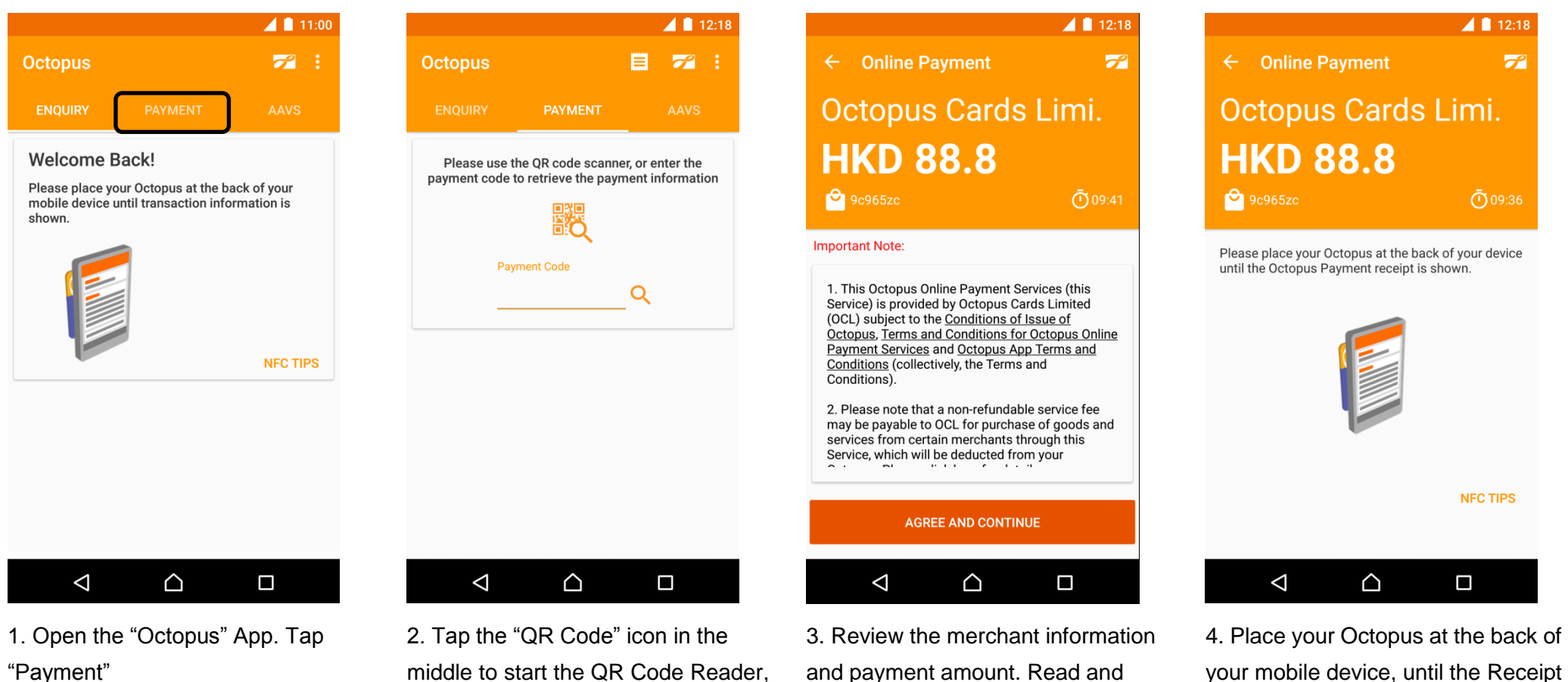

middle to start the QR Code Reader, or enter the 7 digit payment code.

and payment amount. Read and agree the online payment important notes.

is shown.

12:18

← Online Payment

#### **Payment Completed**

Reference number 2015062612184234972

Octopus number 8359993

Merchant name Octopus Cards Limited

Amount deducted HKD 88.8

Remaining value HKD 31.9

Payment Time (Y/M/D H:M:S) 2015/06/26 12:18:42

Last add value date 2015/06/17

If you have any enquiries on the payment items

5. Transaction is completed. You can review the Octopus remaining value and transaction details.

#### 5.2. Using mobile website or merchant mobile application

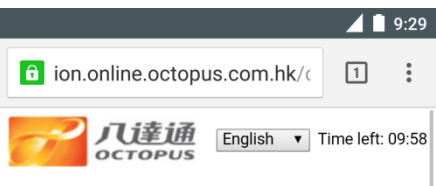

#### **Octopus Online Payment Service**

This service requires an Android mobile device equipped with Near Field Communication (NFC) function. You need to install the "Octopus" App before using the service.

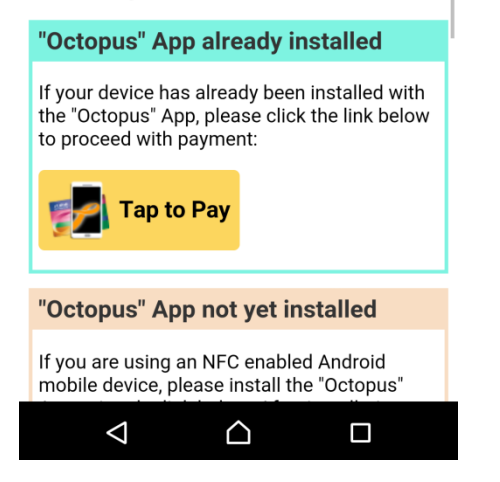

1. Select Octopus as payment method and start Octopus Payment.

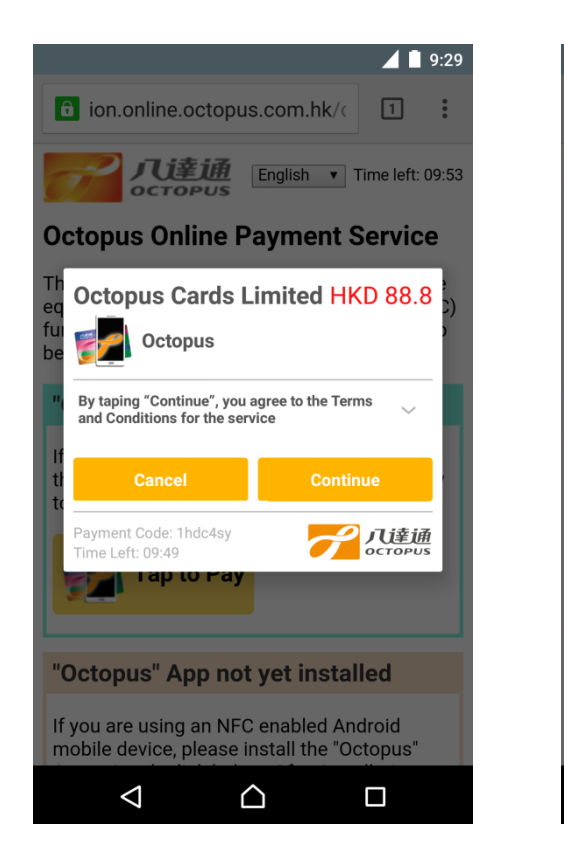

2. Review the merchant information and payment amount. Read and agree the online payment important notes.

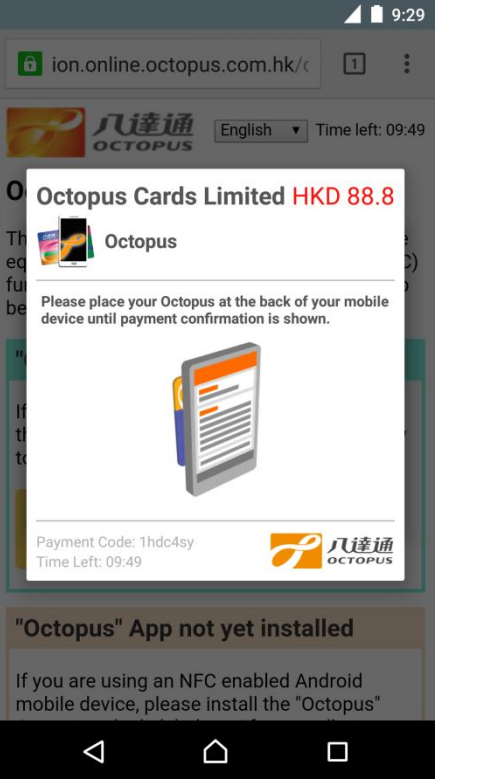

3. Place your Octopus at the back of your mobile device, until the Receipt is shown

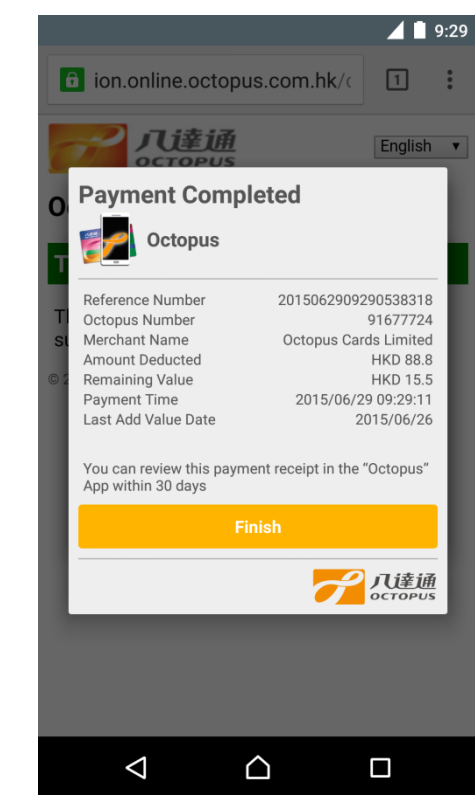

4. Transaction is completed. You can review the Octopus remaining value and transaction details.

#### 6. Review Online Payment Receipt

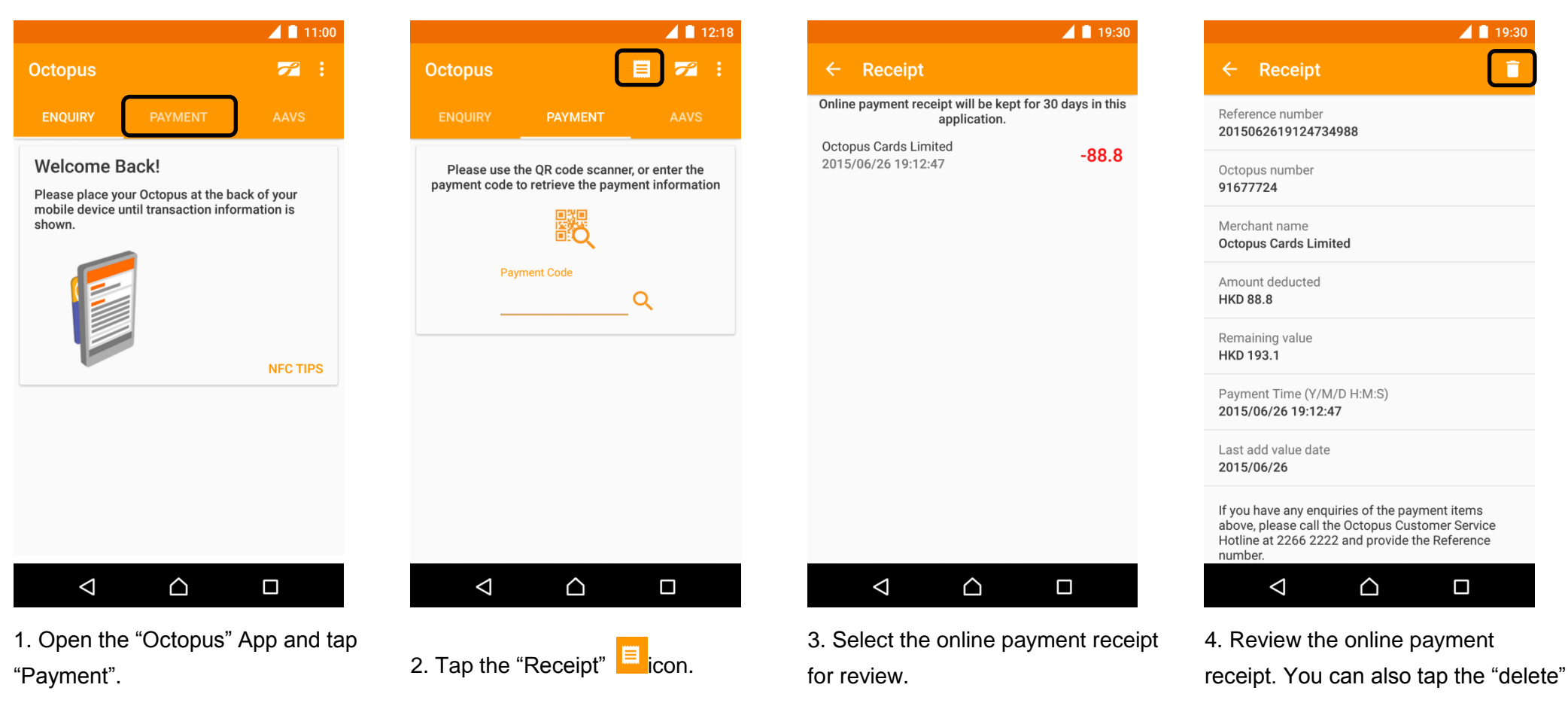

icon at the top right corner to

delete the receipt.

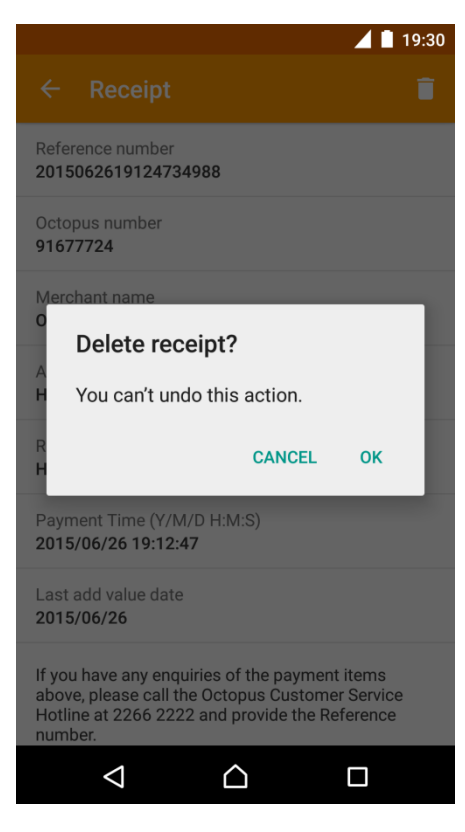

5. Confirm to delete the receipt.

Once the receipt has been deleted, it cannot be recovered.